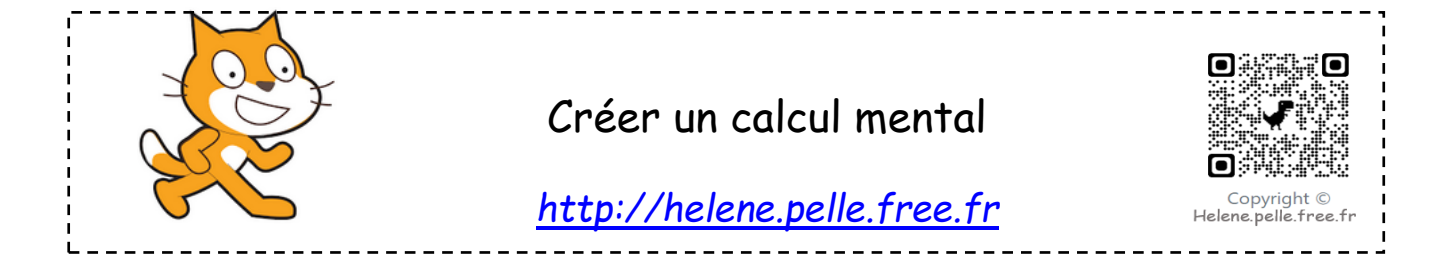

### Réciter la table de 6 au hasard :

On veut que le lutin demande un résultat de la table de 6 au hasard.

- 1. Le lutin dit « Bonjour, connais-tu ta table de 6 ? »
- 2. Crée une variable « nombre » et donne-lui une valeur aléatoire entre 1 et 10.
- 3. Le lutin demande « Quel est le résultat de « nombre » multiplié par 6 ? » ( pour cela il faut qu'il demande en regroupant les mots).
- 4. Si la réponse est correcte (c'est-à-dire si « réponse = nombre\*6 »), le lutin dit « Bravo !» !
- 5. Sinon le lutin dit « Perdu ! Essaie encore ! »
- 6. Et on répète indéfiniment (attention on ne répète pas « Bonjour..... »)

Vérifie que ton programme fonctionne.

#### Compliquer les phrases de réponse :

Reprends le programme précédent :

- Si la réponse est correcte (c'est-à-dire si « réponse = nombre\*6 »), le lutin dit maintenant :
   « Bravo ! Le résultat de « nombre » x 6 est bien « réponse » ! »
- 2. Sinon le lutin dit « Perdu ! le résultat était .... . Essaie encore ! »

Vérifie que ton programme fonctionne.

#### Ajouter un score :

On va faire un score sur 10. On va donc répéter 10 fois cette fois-ci le programme.

- 1. Rajoute dans ton programme une variable « score ».
- 2. Mets-là à 0 au tout début de ton programme.
- 3. Si la réponse est correcte, insère : « ajoute 1 à la variable « score » ».
- 4. A la fin du programme le lutin dit : « Ton score est de « score » sur 10. »

Vérifie que ton programme fonctionne.

Tu peux faire maintenant un programme avec la table de ton choix. Vérifie que tu les connais toutes !

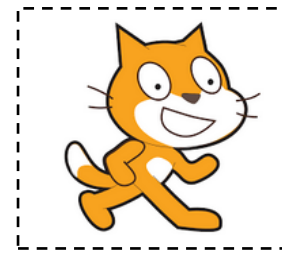

# Aide logiciel

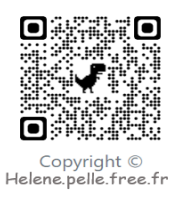

## http://helene.pelle.free.fr

| Changer l'orientation<br>du lutin quand on<br>clique dessus | quand ce lutin est cliqué                                                       | Aller dans « Evènements ». Choisir « quand ce lutin<br>est cliqué ».<br>Aller dans « Mouvements ». Ajouter la brique<br>« s'orienter à » |
|-------------------------------------------------------------|---------------------------------------------------------------------------------|----------------------------------------------------------------------------------------------------|
|                                                             |                                                                                 | Changer l'orientation du lutin.                                                                                                    |
| Faire demander une<br>réponse au personnage                 | demander Quel est le résultat de 7 x 3 ? et attendre                            | Aller dans « Capteurs » et choisir la brique « demander et attendre ».                                                                   |
| Créer une variable                                          | Données Ajc                                                                     | Aller dans « Données » et cliquer sur « Créer une variable »                                                                             |
|                                                             | Créer une variable<br>Créer une liste                                           | Donne un nom à cette variable, par exemple « a ».                                                                                        |
|                                                             | Nom de la variable:  Pour tous les lutins O Pour ce lutin uniquement Ok Annuler | De nouvelles briques apparaissent alors.                                                                                                 |
| Mettre une variable<br>aléatoire entre 1 et 10              | mettre 📴 à 🛛                                                                    | Aller dans « Données », sélectionner la brique « mettre a à<br>».                                                                        |
|                                                             | nombre aléatoire entre 1) et 10                                                 | Aller dans « Opérateurs », sélectionner la brique « nombre<br>aléatoire entre 1 et 10 ».                                                 |
|                                                             | mettre av à nombre aléatoire entre 1 et 10                                      | Mettre la variable entre 1 et 10 en l'insérant.                                                                                          |
| Donner une condition                                        | si alors                                                                        | Aller dans « Contrôle», sélectionner la brique « si, alors »,<br>sinon.                                                                  |
| Tester si le nombre<br>est le bon                           |                                                                                 | Aller dans « Opérateurs » et choisir la brique d'égalité.                                                                                |
|                                                             |                                                                                 | Aller dans « Capteurs » et insérer dans l'opérateur :                                                                                    |
|                                                             |                                                                                 | « réponse » (qui correspond au nombre tapé sur le clavier »                                                                              |
|                                                             | si repoilse - nombre o alors                                                    | Aller dans « Données » et insérer « a » (la variable).                                                                                   |
|                                                             |                                                                                 | Insérer alors la brique opérateurs dans la brique « si alors »                                                                           |
| Poser une question qui                                      | regroupe hello world                                                            | Aller dans « opérateurs » et sélectionner « regroupe ».                                                                                  |
| regroupe des mots et<br>des variables                       | demander regroupe Quelest lerésultat de regroupe nombre :                       | Dans la premiere partie poser le debut de la question.                                                                                   |
|                                                             |                                                                                 | Regrouper avec une autre brique qui regroupe le nom de la                                                                                |
|                                                             |                                                                                 | variable et le reste de la question.                                                                                                    |
| Ajouter 1 à une<br>variable                                 | ajouter à score 1                                                               | Aller dans « données ». Choisir la brique « Ajouter à1 ».                                                                                |
|                                                             |                                                                                 |                                                                                                    |